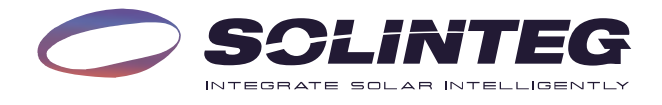

## INTEG M HYBRID INVERTER

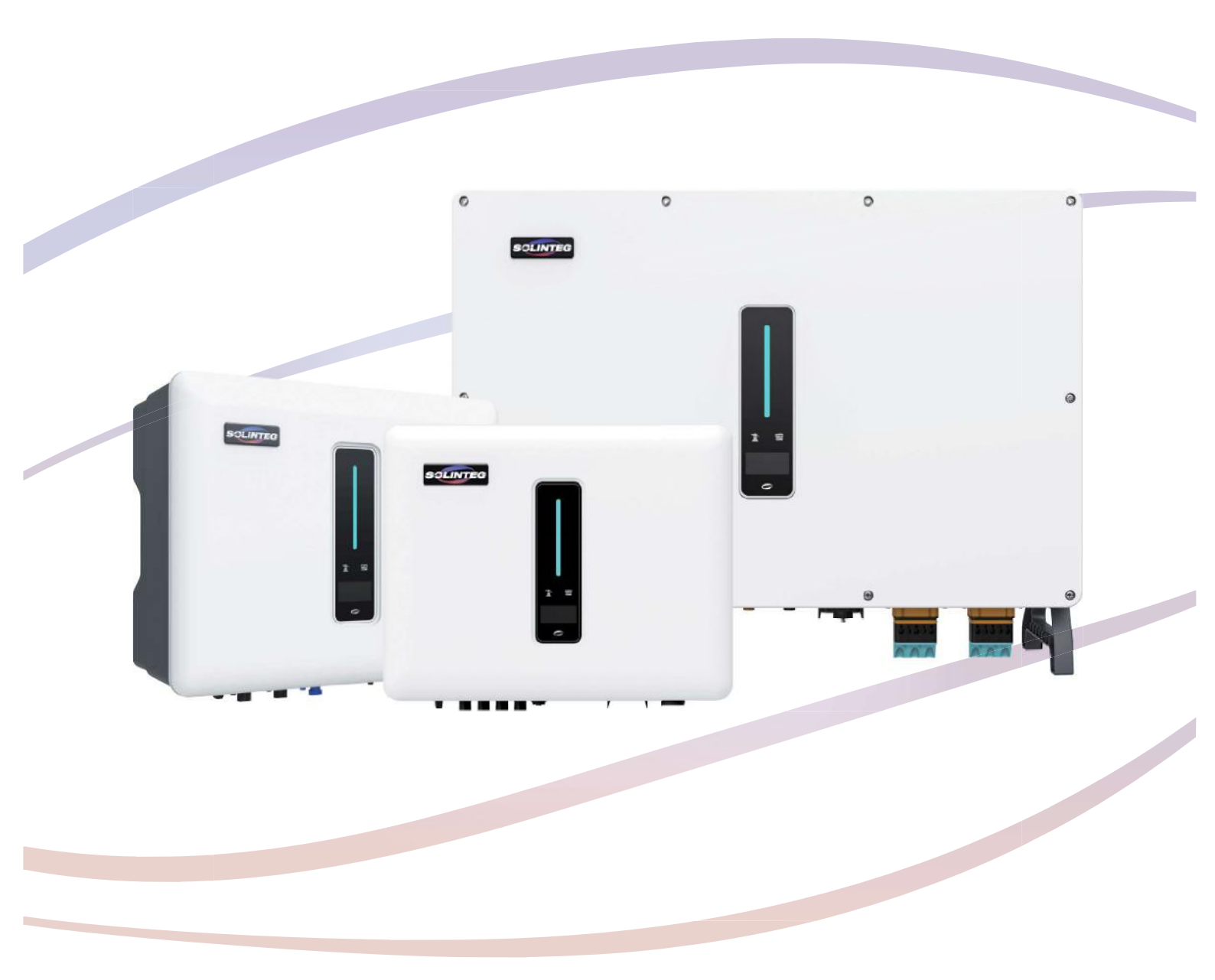

# Gyors beállítási útmutató

MAGYAR VERZIÓ

### 1 Üzembe helyezés

#### 1.1 Alkalmazás előkészítése

① Telepítse a Setup App és a Monitoring App legújabb verzióját. A telepítéshez a termék oldalán található címkén lévő információkat használja.

② Regisztráljon egy fiókot a Monitoring APP-ben. Ha már rendelkezik fiókkal és jelszóval a forgalmazótól vagy telepítőtől vagy a Solintegtől, ezt a lépést kihagyhatja.

#### 1.2 Ellenőrzés az üzembe helyezés előtt

Az inverter üzembe helyezése előtt ellenőrizze az alábbiakat:

① Minden berendezés/tartozék megfelelően telepítve lett.

② A DC kapcsoló(k) és az AC megszakító "KI" állásban vannak.

③ A földelő kábel megfelelően és megbízhatóan csatlakoztatva van.

④ Az AC kábel megfelelően és megbízhatóan csatlakoztatva van.

(5) A DC kábel megfelelően és megbízhatóan csatlakoztatva van.

(6) A kommunikációs kábel megfelelően és megbízhatóan csatlakoztatva van.

⑦ Az üres csatlakozási pontok le vannak zárva.

(8) Nincsenek idegen tárgyak, például szerszámok a gép tetején vagy a csatlakozódobozban.

Az AC megszakító a jelen kézikönyv és a helyi szabványok követelményeinek megfelelően van kiválasztva.
(méretezés, telepítési szabályok, stb.)

1 Minden figyelmeztető jel és címke ép és olvasható.

#### 1.3 Üzembe helyezési eljárás

Ha a fent említett tételek mind megfelelnek a követelményeknek, kövesse az alábbi lépéseket az inverter első indításához:

① Kapcsolja be (nyomja fel) az AC kismegszakítót.

2 Kapcsolja be (nyomja fel) az akkumulátor kismegszakítóját. Ha van akkumulátor csatlakoztatva, kapcsolja be.

③ Kapcsolja be a DC kapcsolót, amely lehet hogy az inverterbe van integrálva, vagy külön került telepítésre.

④ Ha a besugárzás és a hálózati feltételek megfelelnek a követelményeknek, az inverter megfelelően fog működni.

Az inverter hálózatra kapcsolási ideje eltérő országkód és a valós hálózati állapot függvényében, ezért a kapcsolódás néhány percig vagy akár tovább is tarthat.

⑤ Figyelje az LED kijelzőt, és bizonyosodjon meg arról, hogy az inverter megfelelően működik.

### 2 WiFi modul beállítási útmutató

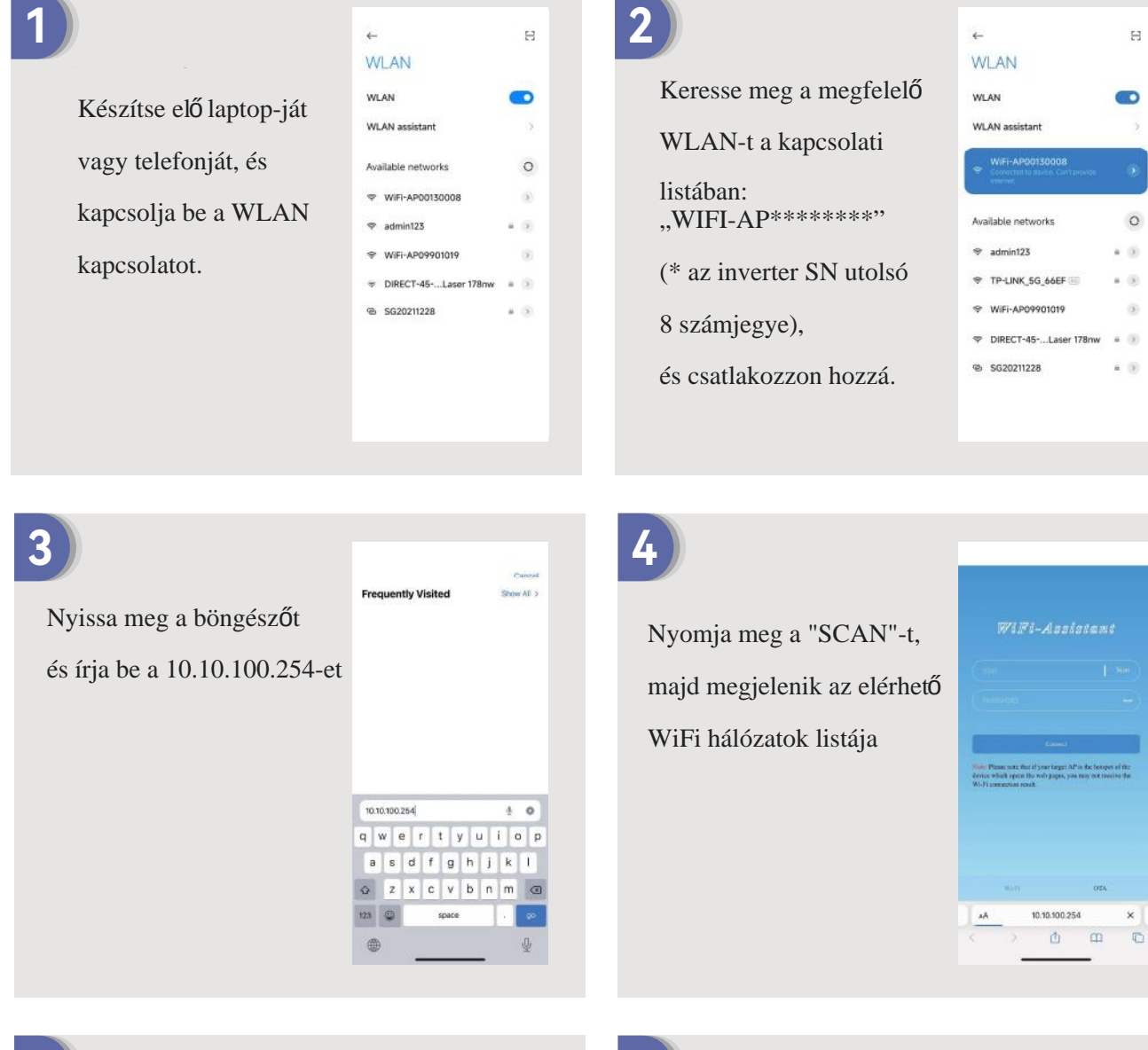

5

Válassza ki listából a megfelelő WiFi hálózatot, melyhez csatlakozni fog.

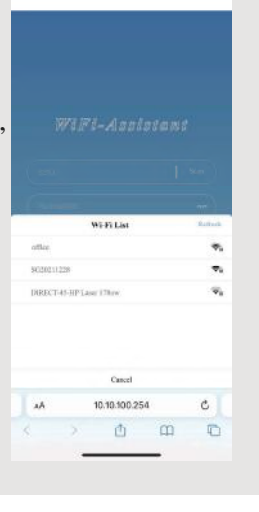

6

Írja be a WiFi hálózat jelszavát (figyeljen a kis és nagybetűkre!) Majd nyomja meg a csatlakozás (CONNECT) gombot.

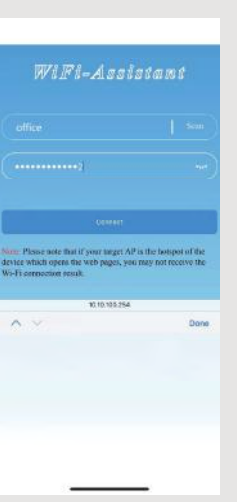

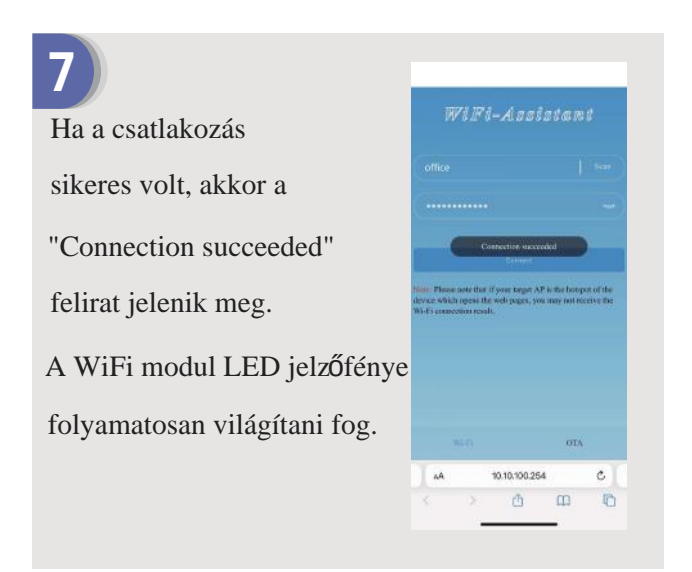

### 3 LAN modul beállítási útmutató

Ha a routeren a DHCP engedélyezve van, a LAN modult nem kell konfigurálni. Ellenkező esetben a LAN modult az inverter kijelzőjén kell konfigurálni.

- ① Nyomja meg röviden a gombot az inverter kijelzőjén, hogy megtalálja az "Általános beállításokat".
- ② Nyomja meg hosszan a gombot az "Általános beállítások" megnyitásához.
- ③ Röviden nyomja meg a gombot, hogy megtalálja a "DHCP beállítást", majd röviden és hosszan

nyomja meg a gombot a DHCP funkció kikapcsolásához az inverter kijelzŐjén.

④ Állítsa be az "IP címet", "Átjáró címet", "Alhálózati maszkot" és "DNS címet". Rövid nyomással módosítsa a számot, hosszú nyomással erősítse meg a számot, és lépjen a következő számra.

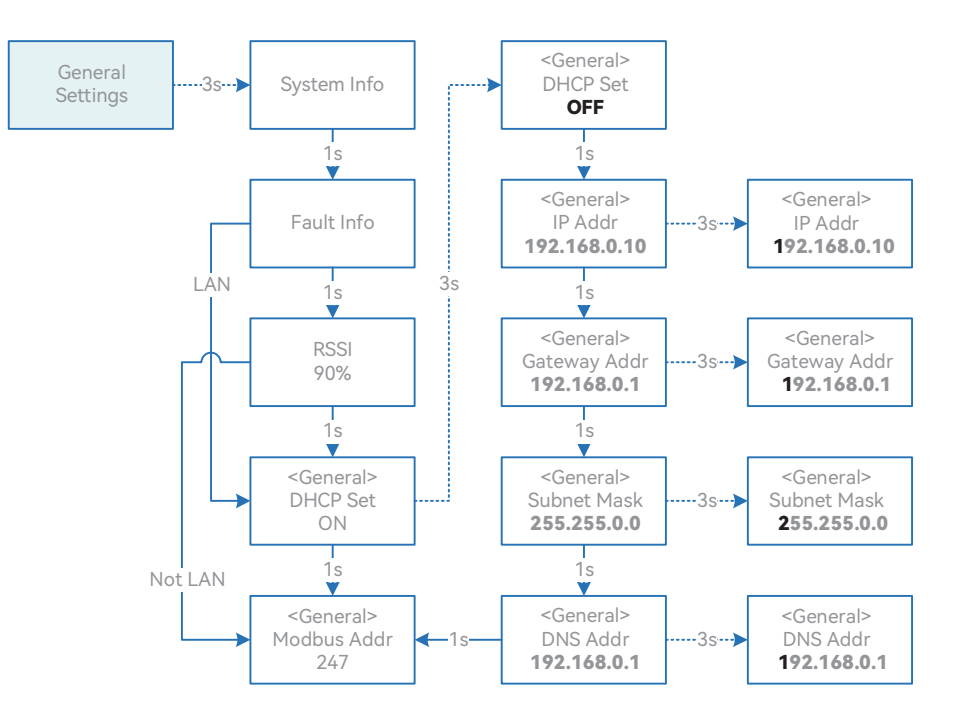

### 4 Helyi konfigurációs alkalmazás

A helyi konfigurációs alkalmazás gyors beállítási lehetőséget kínál a hibrid inverterek számára, beleértve a biztonsági kódot, az akkumulátor márkát és típust, a munkamódokat és az off-grid alkalmazás beállításait WiFi közvetlen kapcsolaton keresztül stb.

Két kapcsolódási mód van, WiFi közvetlen kapcsolat és router-es kapcsolat:

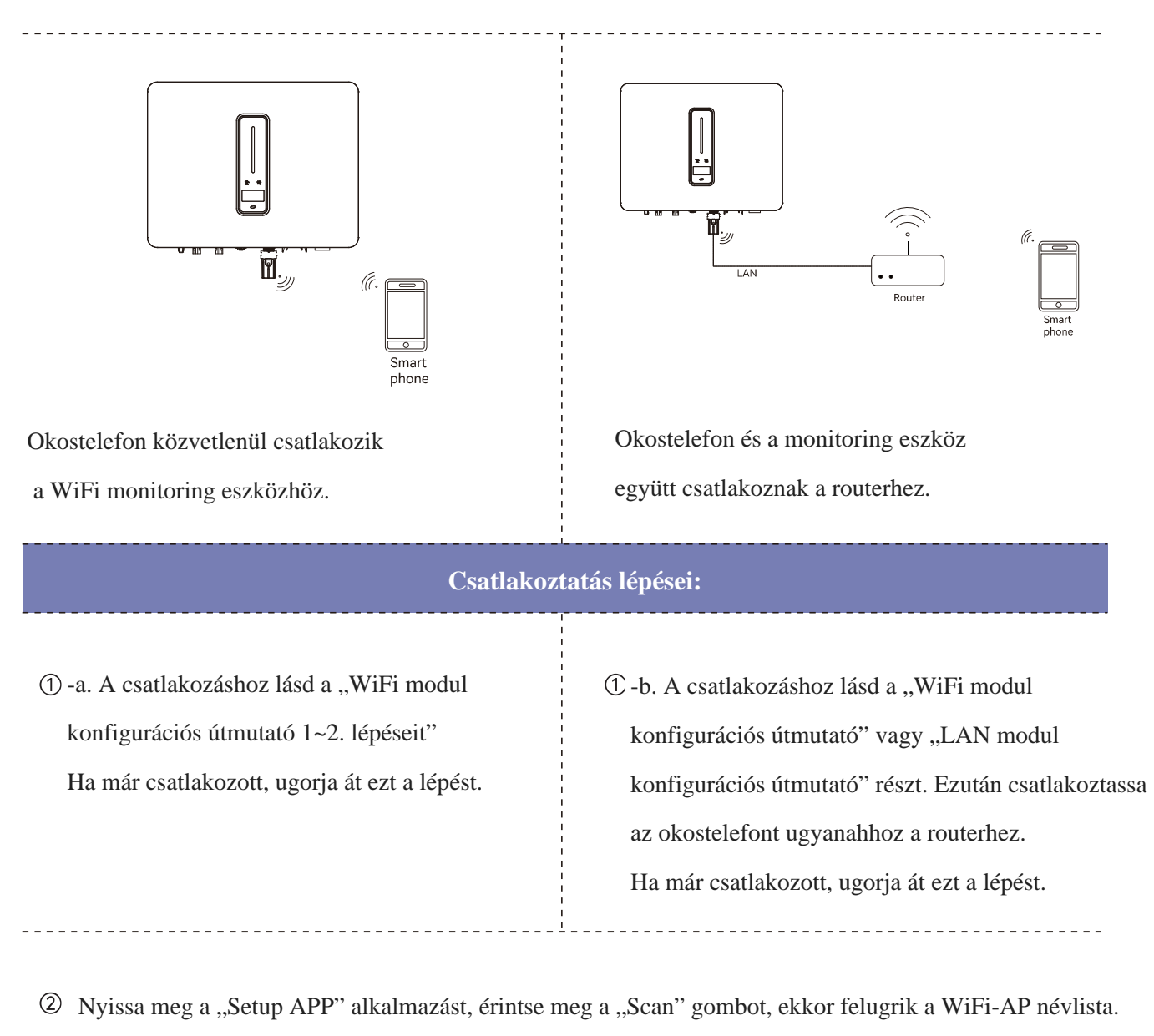

- ③ Kattintson és válassza ki a csatlakozni kívánt inverter WiFi-AP-t.
- ④ Válassza ki a bejelentkezési szerepkört. (Login role)
- (5) Adja meg a jelszót (123456), majd kattintson a "Bejelentkezés" gombra.
- <sup>(6)</sup> Ha sikeresen csatlakozott és bejelentkezett, megjelenik a Setup APP fő felülete.

| Carneel contractant associa                                                                                                    | WF-44F00110000                                                                                                    | Scan                                                                                                    |                                                                                                    |                                                                                                    |
|----------------------------------------------------------------------------------------------------|----------------------------------------------------------------------------------------------------|----------------------------------------------------------------------------------------------------|----------------------------------------------------------------------------------------------------|----------------------------------------------------------------------------------------------------|
| Carrent loge role                                                                                                    | Current login role                                                                                                    | ~                                                                                                    |                                                                                                    |                                                                                                    |
| Passori                                                                                                    | Pantoerd                                                                                                    | -                                                                                                    | WiFI-AP00130008                                                                                           | Scan                                                                                                    |
|                                                                                                    |                                                                                                    |                                                                                                    | Installer                                                                                                 |                                                                                                    |
|                                                                                                    |                                                                                                    |                                                                                                    | 123456                                                                                                    |                                                                                                    |
| and the second second se | and the second second se |                                                                                                    |                                                                                                    |                                                                                                    |
| Search for device                                                                                                    | Cancel                                                                                                    | Complete                                                                                                    |                                                                                                    |                                                                                                    |
|                                                                                                    |                                                                                                    |                                                                                                    | Log In                                                                                                    |                                                                                                    |
| WI-FI                                                                                                    | Owner                                                                                                    |                                                                                                    |                                                                                                    |                                                                                                    |
| WH-APOULDUNE                                                                                                    | Installer                                                                                                    |                                                                                                    |                                                                                                    |                                                                                                    |
|                                                                                                    |                                                                                                    |                                                                                                    |                                                                                                    |                                                                                                    |
|                                                                                                    |                                                                                                    |                                                                                                    |                                                                                                    |                                                                                                    |
|                                                                                                    | Content statutus annie Sinar<br>Senerch for device<br>WA-FI<br>W3-AF00133008                                                                                                    | Conset distributed assister     Scatter       Conset distributed assister     Conset       Search for device     Cancel       VM-FFI<br>Weth-APD01300001     Owneer<br>Installer | Search for device   Cancel   Complete     WH-FF   Weit-Amonisacce   Owner     Weit-Amonisacce   Installer | Starter toge role   Scale     Search for device   Cancel     YM-FI   Miti-AP0013000R     Witi-AP0013000R   Owner     Installer   Log in |

### 5 Jelzőfények

### 5.1 Inverter

| Jelzőfény                                    |                         | Státusz                 | Leírás                                                                                          |  |  |
|----------------------------------------------|-------------------------|-------------------------|-------------------------------------------------------------------------------------------------|--|--|
| $\cap$                                       | Nem világ               | gít                     | Nincs áram alatt.                                                                               |  |  |
| Áramellátási és<br>figyelmeztető jelzőfények |                         | Gyors villogás          | Inverter önellenŐrzés állapotban                                                                |  |  |
|                                              | Kék                     | Lassú villogás          | Inverter várakozási állapotban                                                                  |  |  |
|                                              |                         | Lélegző villogás        | Inverter megfelelŐen működik                                                                    |  |  |
|                                              | Narancs                 | Lélegző villogás        | Lemerült akkumulátor jelzés, az akkumulátor töltöttségi szintj elérte az SOC beállítás értékét. |  |  |
|                                              | Piros                   | Folyamatosan<br>világít | Riasztás vagy hiba észlelve, nézze meg a hibajezést a képernyőn.                                |  |  |
| Hálózat jelzőfény                            | Nem világ               | gít                     | Hálózati csatlakozás elveszett.                                                                 |  |  |
|                                              | Lassú villogás          |                         | Inverter hálózatot észlelt, de nem működik hálózati módban                                      |  |  |
|                                              | Folyamatosan<br>világít |                         | Inverter hálózati módban működik.                                                               |  |  |
| COM<br>COM<br>Kommunikáció<br>jelzőfény      | Zöld                    | Folyamatosan<br>világít | Az inverter kommunikáció normálisan működik                                                     |  |  |
|                                              | Zöld                    | Villog                  | Az inverter RS485 vagy CAN segítségével kommunikál az<br>EMS-sel vagy a Mester inverterrel      |  |  |
|                                              | Narancs                 | Folyamatosan<br>világít | Az inverter nem kommunikál a Solinteg okosmérővel                                               |  |  |
|                                              | Piros                   | Folyamatosan<br>világít | Az inverter nem kommunikál a BMS-sel.                                                           |  |  |

#### 5.2 Kommunikációs (WiFi/LAN) egység jezőfényei

| Jelzőfény állapota   | Leírás                                                                                                    |
|----------------------|----------------------------------------------------------------------------------------------------|
| Nem világít          | Csatlakozás nem megfele <b>lő</b>                                                                           |
| Folyamatosan világít | Megfelelően kommunikál a szerverrel                                                                         |
| Lassú villogás       | A monitoring eszköz nem csatlakozik a routerhez vagy a bázisállomáshoz                                      |
| Gyors villogás       | A monitoring eszköz csatlakoztatva van a routerhez vagy a bázisállomáshoz, de nem kapcsolódik a szerverhez. |

| Gomb           | Leírás                                                                                                    |
|----------------|----------------------------------------------------------------------------------------------------|
| Nyomja 1 mp-ig | Eszköz visszaállítása (reset), az indikátor 2 másodpercre kialszik, majd normálisan villog                                                                    |
| Nyomja 5 mp-ig | Gyári beállítások visszaállítása, az indikátor 2 másodpercre kialszik,<br>majd 2 másodpercenként egyszer villog, amíg a gyári visszaállítás be nem fejeződik. |

#### TEGRATE SOLAR INTELLIGENTLY

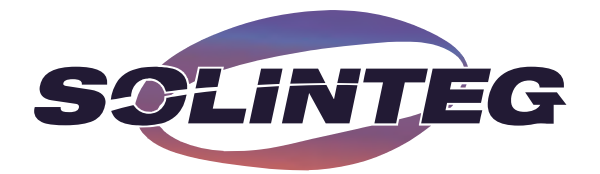

www.solinteg.com